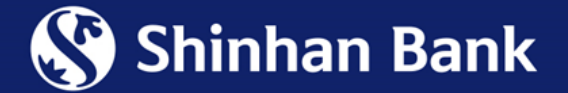

## GUIDELINE TO MAPPING SHINHAN BANK ACCOUNT WITH ZALOPAY E-WALLET

Step 1: Access to Internet Banking at the link: <u>https://online.shinhan.com.vn/global.shinhan</u>

Step 2: Log in Internet Banking and choose tab "ZaloPay E-Wallet" and choose "Register Ewallet mapping"

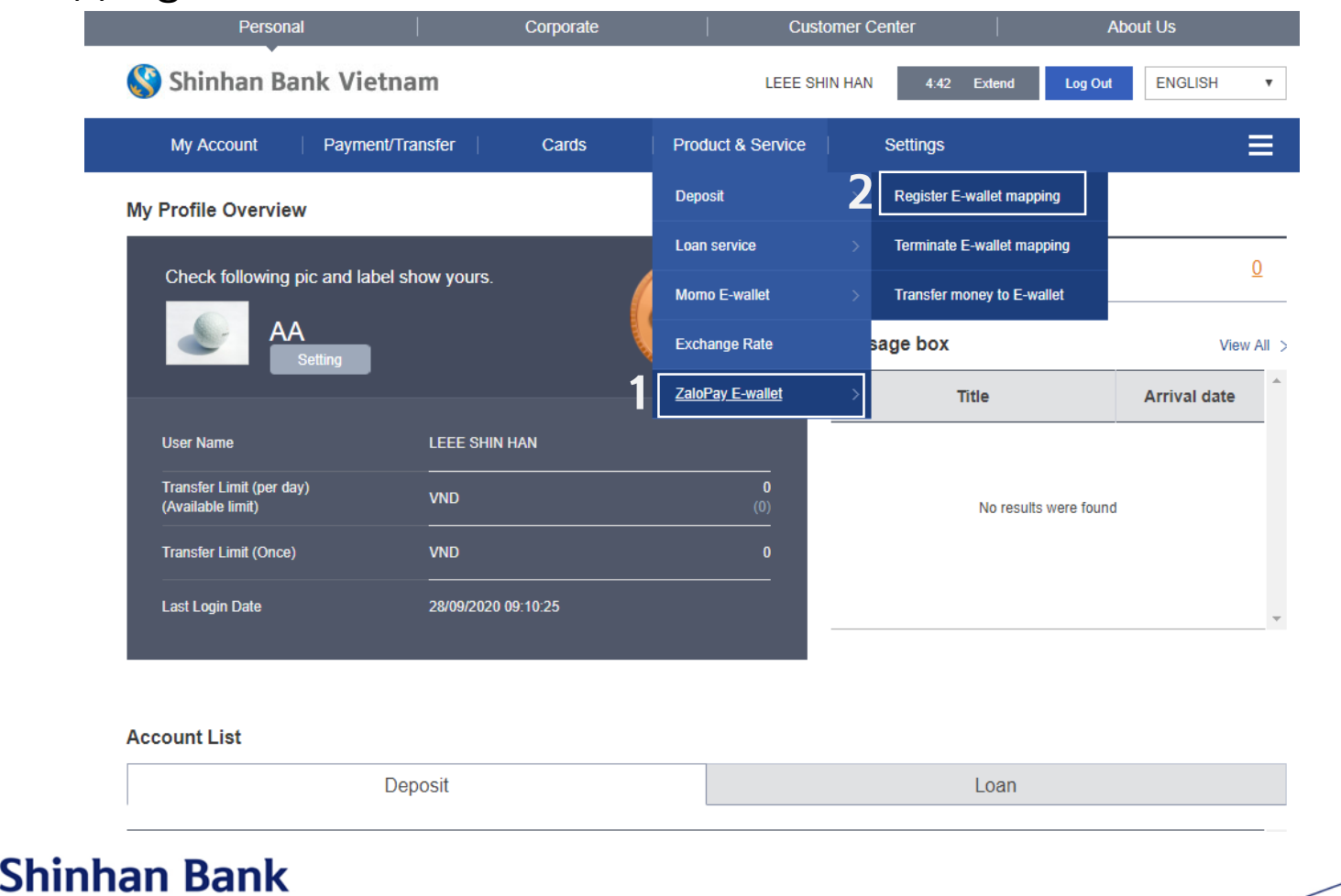

#### Step 3: Choose "Next step"

| Personal                  |                               | Corporate     | Custome                     | About Us         |                                                  |  |
|---------------------------|-------------------------------|---------------|-----------------------------|------------------|--------------------------------------------------|--|
| Shinhan Ba                | nk Vietnam                    |               | LEEE SHIN H                 | AN 3:37          | Extend Log Out ENGLISH V                         |  |
| My Account                | Payment/Transfer              | Cards         | Product & Service           | Settings         | ≡                                                |  |
|                           |                               |               | ♠ HOME >                    | Product & Servic | e > ZaloPay E-wallet > Register E-wallet mapping |  |
| Register E-walle          | et mapping                    |               |                             |                  |                                                  |  |
| 1.input                   | t information                 |               | 2.Verify and process        |                  | 3.Completed                                      |  |
| Customer Information      |                               |               |                             |                  |                                                  |  |
| Customer name             | LEEE SHIN HAN                 |               |                             |                  |                                                  |  |
| Email                     | 6100367306@TE                 | ST.COM        |                             |                  |                                                  |  |
| E-wallet Mapping Infor    | mation                        |               |                             |                  |                                                  |  |
| * Mapping Account         | 700-003-48529                 | (VND-test123) |                             | •                |                                                  |  |
| Mapping phone numbe       | er                            |               |                             |                  |                                                  |  |
| * Phone number can be cha | nged at "Change customer info | mation" menu  | Change Customer Information |                  |                                                  |  |
|                           |                               | 3             | <u>Next step</u>            |                  |                                                  |  |
|                           |                               |               |                             |                  |                                                  |  |

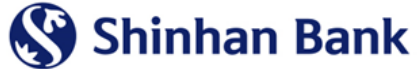

#### Step 4: Click OTP Generating

**S** 

| Personal                     | 1                  | Corporate      | Customer                           | Center          |              | Abou                    | ut Us           |         |
|------------------------------|--------------------|----------------|------------------------------------|-----------------|--------------|-------------------------|-----------------|---------|
| 😵 Shinhan Bank V             | /ietnam            |                | NGUYEN VAN ZALOPA                  | 3:43            | Extend       | Log Out                 | ENGLISH         | •       |
| My Account Pay               | ment/Transfer      | Cards          | Product & Service                  | Settings        |              |                         |                 | ≡       |
|                              |                    |                | A HOME > Pro                       | oduct & Service | > ZaloPay    | E-wallet > <b>Reg</b> i | ster E-wallet n | napping |
| Register E-wallet ma         | apping             |                |                                    |                 |              |                         |                 |         |
|                              |                    |                |                                    |                 |              |                         |                 |         |
| 1.Input informa              | ation              | 2              | 2.Verify and process               |                 |              | 3.Completed             |                 |         |
| Customer Information         |                    |                |                                    |                 |              |                         |                 |         |
| Customer name                | NGUYEN VAN ZAL     | OPAY           |                                    |                 |              |                         |                 |         |
| Email                        | 6100367306@TES     | T.COM          |                                    |                 |              |                         |                 |         |
| E-wallet Mapping Information | ı                  |                |                                    |                 |              |                         |                 |         |
| Mapping Account              | 700003485291       |                |                                    |                 |              |                         |                 |         |
| Mapping phone number         | 1                  |                |                                    |                 |              |                         |                 |         |
|                              |                    |                |                                    |                 |              |                         |                 |         |
| OTP Generating               | <b>4</b> OTP Gener | After click on | OTP generating, please open applie | cation and make | e authentica | tion                    |                 |         |
|                              |                    | Previous       | s step Next step                   |                 |              |                         |                 |         |
| n Ponk                       |                    |                |                                    |                 |              |                         |                 |         |
|                              |                    |                |                                    |                 |              |                         |                 |         |

#### Step 5: Input M-OTP/A-OTP, then choose "Next step"

| Persona               |                  | Corporate              | Custom                           | er Center                | Abo                        | out Us           |         |
|-----------------------|------------------|------------------------|----------------------------------|--------------------------|----------------------------|------------------|---------|
| 🔇 Shinhan Ba          | nk Vietnam       |                        | LEEE SHIN                        | HAN 4:25 Exter           | nd Log Out                 | ENGLISH          | •       |
| My Account            | Payment/Transfer | Cards                  | Product & Service                | Settings                 |                            |                  | ≡       |
|                       |                  |                        | <b>≜</b> HOME >                  | Product & Service > Za   | oPay E-wallet > <b>Reç</b> | ister E-wallet n | napping |
| Register E-wall       | et mapping       |                        |                                  |                          |                            |                  |         |
|                       |                  |                        |                                  |                          |                            |                  |         |
| 1.Inpu                | t information    |                        | 2.Verify and process             |                          | 3.Completed                |                  |         |
| Customer Information  |                  |                        |                                  |                          |                            |                  |         |
| Customer name         | LEEE SHIN HAN    |                        |                                  |                          |                            |                  |         |
| Email                 | 6100367306@TE    | ST.COM                 |                                  |                          |                            |                  |         |
|                       |                  |                        |                                  |                          |                            |                  |         |
| E-wallet Mapping Info | mation           |                        |                                  |                          |                            |                  |         |
| Mapping Account       | 700003485291     |                        |                                  |                          |                            |                  |         |
| Mapping phone numbe   | er               |                        |                                  |                          |                            |                  |         |
|                       |                  |                        |                                  |                          |                            |                  |         |
| OTP Generating        | OTP Gen          | erating After click of | on OTP generating, please open a | pplication and make auth | entication                 |                  |         |
|                       | Place inte       | t Mobile OTP pacewo    | urd.                             |                          |                            |                  |         |
| Input OTP password    | 5                |                        |                                  |                          |                            |                  |         |
|                       |                  |                        |                                  |                          |                            |                  |         |
|                       |                  | Previo                 | us step Next step                |                          |                            |                  |         |
|                       |                  |                        |                                  |                          |                            |                  |         |

#### Registering successfully

| Personal                    | Corporate   | Customer Cent            | er                       | About Us                         |
|-----------------------------|-------------|--------------------------|--------------------------|----------------------------------|
| Shinhan Bank Vietnam        |             | LEEE SHIN HAN            | 4:56 Extend L            | og Out ENGLISH 🔻                 |
| My Account Payment/Transfer | Cards       | Product & Service Se     | ettings                  | ≡                                |
|                             |             | A HOME > Product         | & Service > ZaloPay E-wa | llet > Register E-wallet mapping |
| Register E-wallet mapping   |             |                          |                          |                                  |
| 1.Input information         | 2           | Verify and process       | 3.C                      | Completed                        |
|                             | The transac | tion has been completed. |                          |                                  |
|                             | Transf      | er money to E-wallet     |                          |                                  |
|                             |             |                          |                          |                                  |
|                             |             |                          |                          |                                  |

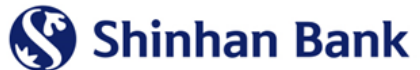

## **2. MOBILE BANKING**

#### Log in Mobile Banking SOL and follow guideline

|   | 10:32                        |                                    |                                  | .ul 🗟 🔲          |  |
|---|------------------------------|------------------------------------|----------------------------------|------------------|--|
|   | م                            | SHINHAN SC                         |                                  | 1                |  |
|   | NGUYEN VAN<br>What will happ | ZALOPAYsir!<br>en in the mori      | ning?                            | 12.20            |  |
| , | As                           | s you like, m                      | naximum is 10                    | D!               |  |
|   |                              | My freque                          | nt account                       |                  |  |
|   | o <sup>+</sup>               |                                    | 3.                               | •                |  |
|   |                              | Register det                       | fault account                    |                  |  |
|   |                              | •                                  |                                  |                  |  |
|   | To Account/<br>Card          | Generate<br>withdrawal<br>OTP code | Issue/Re-<br>issue Mobile<br>OTP | Direct<br>Top Up |  |
|   | Register<br>Bill payment     | Deposit<br>Account                 | Credit Card<br>Payment           | +                |  |
|   | EVENT -                      |                                    |                                  |                  |  |
|   |                              |                                    |                                  |                  |  |
|   |                              |                                    |                                  |                  |  |
|   | R<br>Account inquiry         | Card                               | Product                          | Setting          |  |
|   |                              |                                    |                                  |                  |  |

**Step 1**: Log in SOL and choose "Transfer/Payment"

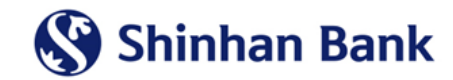

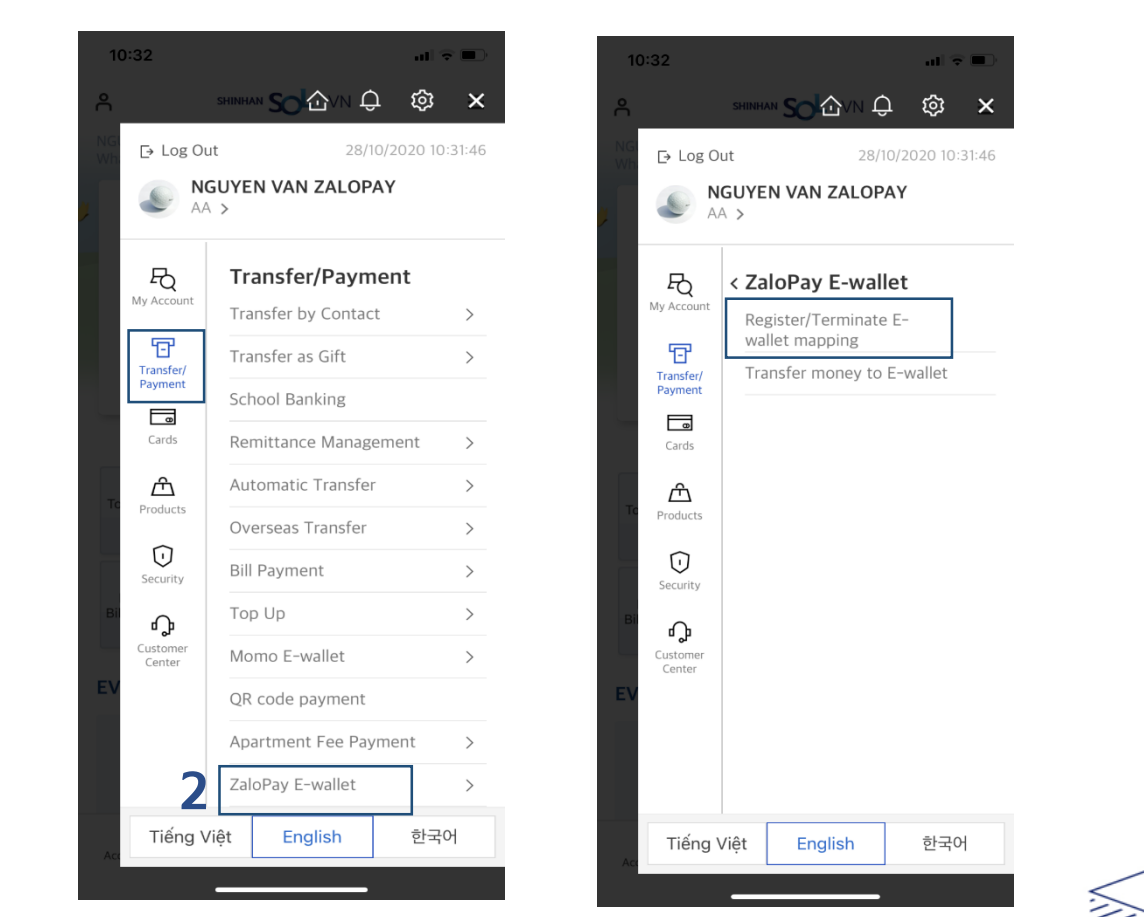

Step 2: Choose "ZaloPay E-wallet", then choose "Register/Terminate E-wallet mapping"

## **2. MOBILE BANKING**

| 10:35                                                                           | all 🗟 🗊                              | 10:36                               | ul 🕈 🔲                   | 10:36    |               |                 | .dl 🗟 🔳 | 10:08    |                       | al 🛠 🖬 |
|---------------------------------------------------------------------------------|--------------------------------------|-------------------------------------|--------------------------|----------|---------------|-----------------|---------|----------|-----------------------|--------|
| × Register/Terminate E-wa                                                       | llet mapping $\equiv$                | × Register/Terminate E              | -wallet mapping $\equiv$ |          | Security devi | ces verificati  | ion X   |          |                       | ≡      |
| 1 2                                                                             |                                      | 1 2                                 | •                        | Inp      | ut the PIN of | M-OTP to        | verify  |          |                       |        |
| test123<br>700-003-485291                                                       | $\checkmark$                         | Customer Name<br>NGUYEN VAN ZALOPAY |                          |          |               |                 |         |          | $\bigcirc$            |        |
|                                                                                 | Available Balance<br>VND 221,597,196 | E-mail                              |                          | <b>4</b> | digits of M-U | IPS PIN         |         | Zalo     | oPav E-wallet registr | ation  |
| Customer Name<br>NGUYEN VAN ZALOPAY                                             |                                      | Account No.<br>700-003-485291       |                          | (∽) Manı | al input      |                 |         |          | successful.           |        |
| 6100367306@TEST.COM                                                             |                                      |                                     |                          |          |               |                 |         |          |                       |        |
| Mobile phone no.<br>0933458927                                                  |                                      |                                     |                          |          |               |                 |         |          |                       |        |
| In case you change mobile pho<br>modify it at menu [Change cust<br>information] | one no., please<br>tomer             |                                     |                          |          | Input pass    | word            | ×       |          |                       |        |
| Change Custor                                                                   | mer Information >                    |                                     |                          | 1        | 2             | 3               | 4       |          |                       |        |
| Notes                                                                           | ~                                    |                                     |                          | \$       | 5             | 8               | 6       |          |                       |        |
|                                                                                 |                                      |                                     |                          | 7        | 8             | 9               | 0       |          |                       |        |
| Join                                                                            | _                                    | Back                                | Confirm                  | ţ        |               | ×               | ОК      |          | Confirm               |        |
| Step 3: C                                                                       | hoose "Cor                           | nfirm", then choos                  | e "Join"                 |          | Step          | <b>4</b> : Inpւ | ut M-O  | TP/A-OTP |                       |        |

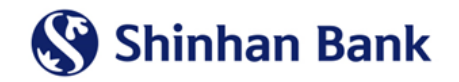

3

## **3. ZALOPAY**

### Log in ZaloPay and follow guideline

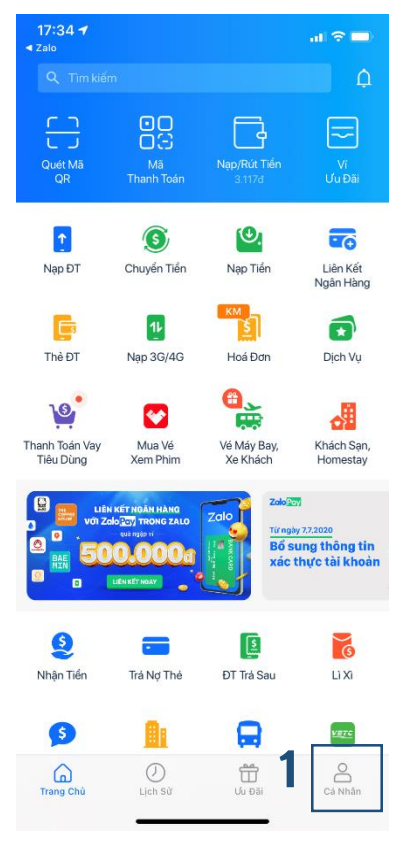

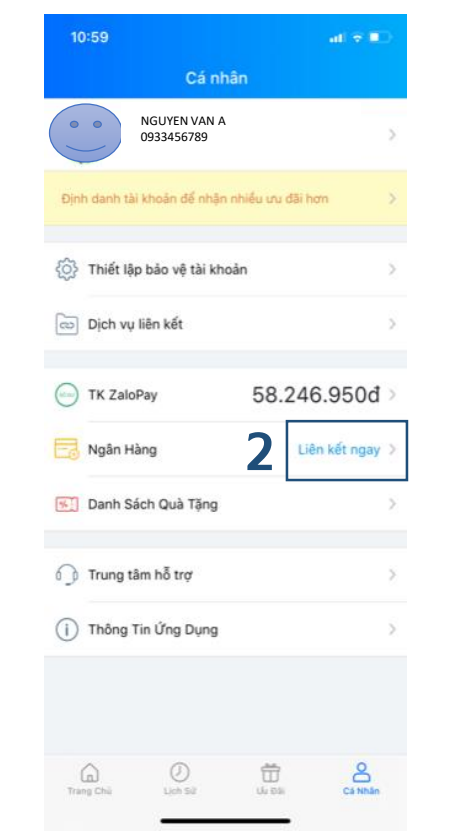

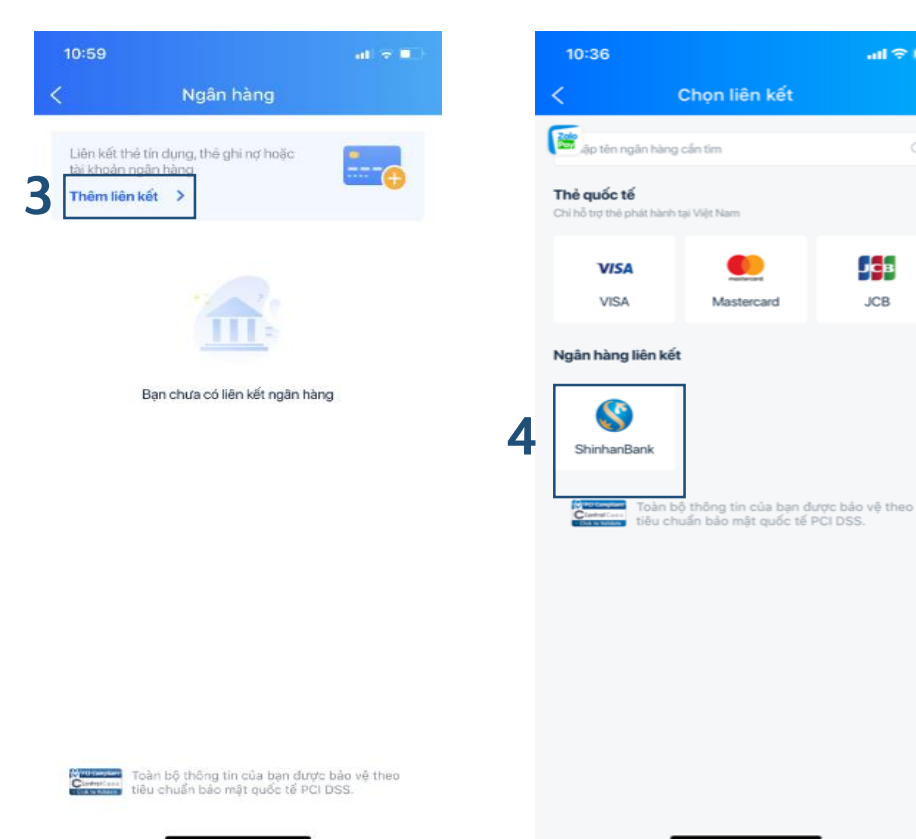

Step 1: Log in ZaloPay application and choose "Ca Nhan"

Step 2: Choose "Lien ket ngay"

Step 3: Choose "Them lien ket"

Step 4: Choose "ShinhanBank"

.ul 🕆 🗉

JCB

JCB

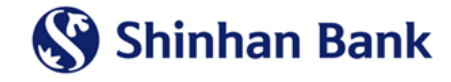

### **3. ZALOPAY**

|           | 11:01                                           | all 🗟 💷 |
|-----------|-------------------------------------------------|---------|
|           | <ul> <li>Liên kết tài khoản Shinhan</li> </ul>  | Bank    |
|           | Nhập số tài khoản (gồm 12 số)<br>7000 1505 5345 | 8       |
| <b>5a</b> | Họ và tên chủ tài khoản<br>NGUYEN THI HUYNH     |         |
|           | Số CMND 🗸 025324724                             |         |

#### Điểu kiện liên kết

- Số điện thoại đăng ký tại ShinhanBank phải là
- Số CMND/CCCD/Hộ chiếu trùng khớp với thông tin đã dăng ký tại ngân hàng

| 09:48    |       |                       | all 🕆 📢 |
|----------|-------|-----------------------|---------|
| <        | Liê   | n kết ShinhanBank     |         |
| 🏙 p số t | ài kh | oản (tối đa 12 số)    | 8       |
| Vhập tên | chủ t | tài khoản (không dấu) |         |
| Số CMND  | ~     | Nhập số Số CMND       |         |

6

 Số CMND/CCCD/Hộ chiếu trùng khớp với thông tin đã đăng ký tại ngân hàng

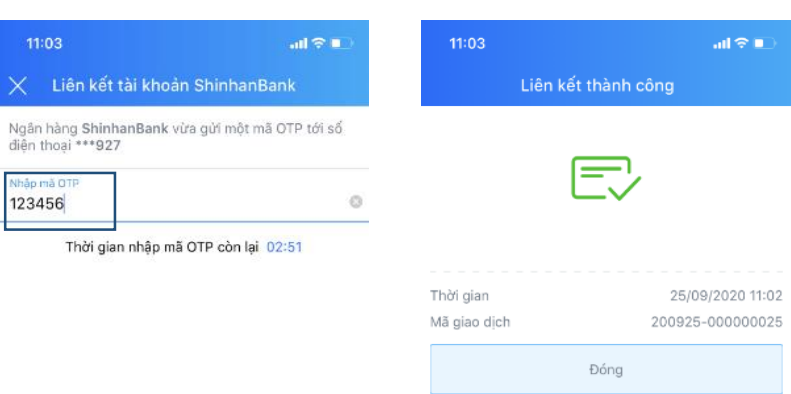

|           | Liên kết ngay   |           |
|-----------|-----------------|-----------|
| 1         | <u>2</u><br>авс | 3<br>Def  |
| 4<br>6HI  | 5<br>JKL        | 6<br>MN 0 |
| 7<br>pqrs | 8<br>TUY        | 9<br>wxyz |
|           | 0               | $\otimes$ |
|           |                 |           |

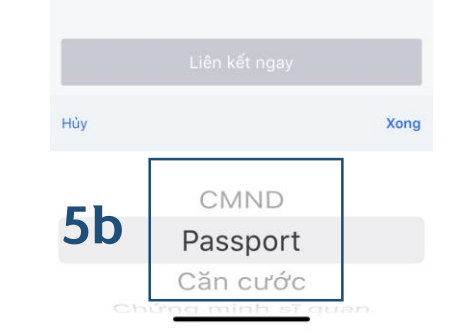

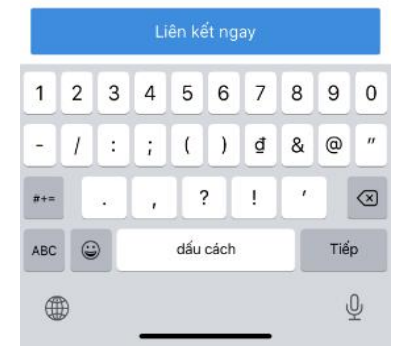

**Step 5**: Input valid information: ShinhanBank account number, Full name, ID/Passport

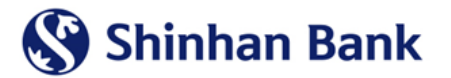

Step 6: Input OTP sent to phone number and choose "Lien ket ngay"

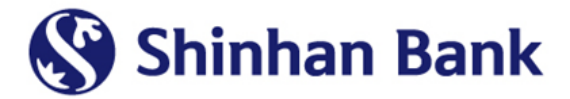

# **THANK YOU**